## Where do I put my access code to enroll in courses through my organizations Open School Subscription?

- 1.) Go to <a href="https://education.ihi.org">https://education.ihi.org</a> and log in
- 2.) Once you are logged in, go to "Browse Catalog"

| Institute for<br>HealthCare<br>Improvement<br>My HH   Education   Resources           |                                                  |      |
|---------------------------------------------------------------------------------------|--------------------------------------------------|------|
| = test account e                                                                      |                                                  | (TA) |
| Welcome to IHI Learning<br>and Education<br>Go to your Learning Center Browse Catalog |                                                  |      |
|                                                                                       | Bearch Caralog Q.<br>Messages<br>Latest received | ٥    |

3.) On the top of the page there will be a spot to enter your access code. Once you see a green bar on the top of the screen acknowledging your successful input of a valid code, all the open school courses available to you will say "enroll."

| i    | Institute <i>for</i><br>Healthcare<br>Improvement |       |                    |    |
|------|---------------------------------------------------|-------|--------------------|----|
|      | My IHI   Education   Reso                         | urces |                    |    |
| 🚖 te | est account                                       |       |                    | TA |
| م    |                                                   |       |                    |    |
| ß    |                                                   |       |                    | Q  |
| ą    | Browse by                                         |       | Featured All       |    |
|      | Торіс                                             |       |                    |    |
|      | Open School                                       | >     | Enter Access Code: |    |
|      | Safety                                            |       | Submit             |    |
|      |                                                   |       |                    |    |
|      | Filter by                                         |       | Sort by 14         | ~  |

4.) Click enroll in the courses you would like to take. Once you have enrolled in a course, it can be found in your learning center.

| i                                                     | Institute <i>for</i><br>Healthcare<br>Improvement |                            |                  |                |                 | ^           |
|-------------------------------------------------------|---------------------------------------------------|----------------------------|------------------|----------------|-----------------|-------------|
|                                                       | My II                                             | HI   Education   Resources |                  |                |                 |             |
|                                                       | test account                                      |                            |                  |                |                 | TA          |
| ۹                                                     |                                                   |                            |                  |                |                 |             |
| e                                                     | Learning C                                        | Center                     |                  |                |                 | ۵.          |
| Q                                                     | Current                                           | Completed                  | Submissions      | Certifications |                 |             |
|                                                       |                                                   |                            |                  |                | Search Catalog  | Q           |
|                                                       |                                                   |                            |                  | :              |                 |             |
|                                                       |                                                   |                            |                  |                | Messages        |             |
| Your current Learning Activities will Latest received |                                                   |                            |                  |                |                 | \$          |
|                                                       |                                                   | appea                      | ar here          |                |                 | ^           |
|                                                       | lt looks lil                                      | ke vou don't have          | anvthing to disi | olav iust vet. | Your Messages v | vill appear |
|                                                       |                                                   | ,,                         |                  |                | here            | ~           |

Next time you login you can go directly to your learning center and start courses where you left them.

| My IHI   Education   Resources            | Â  |  |  |  |  |  |  |  |  |
|-------------------------------------------|----|--|--|--|--|--|--|--|--|
| test account                              | TA |  |  |  |  |  |  |  |  |
| Welcome to IHI Learning<br>and Education  |    |  |  |  |  |  |  |  |  |
| Go to your Learning Center Browse Catalog |    |  |  |  |  |  |  |  |  |

5.) Enjoy the Open School courses!